### **Tutoriel d'installation de la box domotique EEDOMUS**

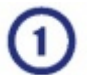

Insérer le dongle Enocean dans une des prises USB derrière la box

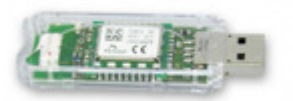

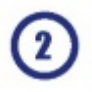

## Branchez votre box eedomus

- Connectez la box eedomus à votre routeur ADSL.
- · Connectez l'alimentation sur le secteur.

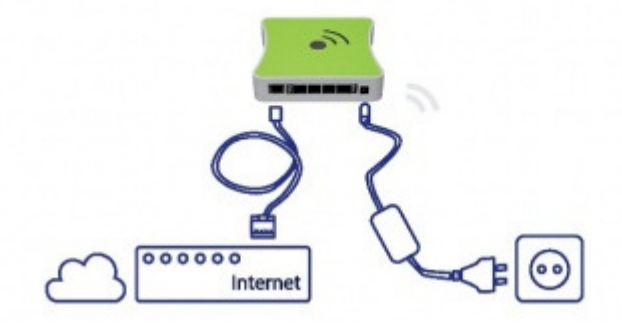

Infos techniques : La <u>box eedomus</u> est en <u>DHCP</u>, et se connecte automatiquement au réseau.

# 3

## Créez votre compte eedomus

Enregistrez-vous sur : secure.eedomus.com

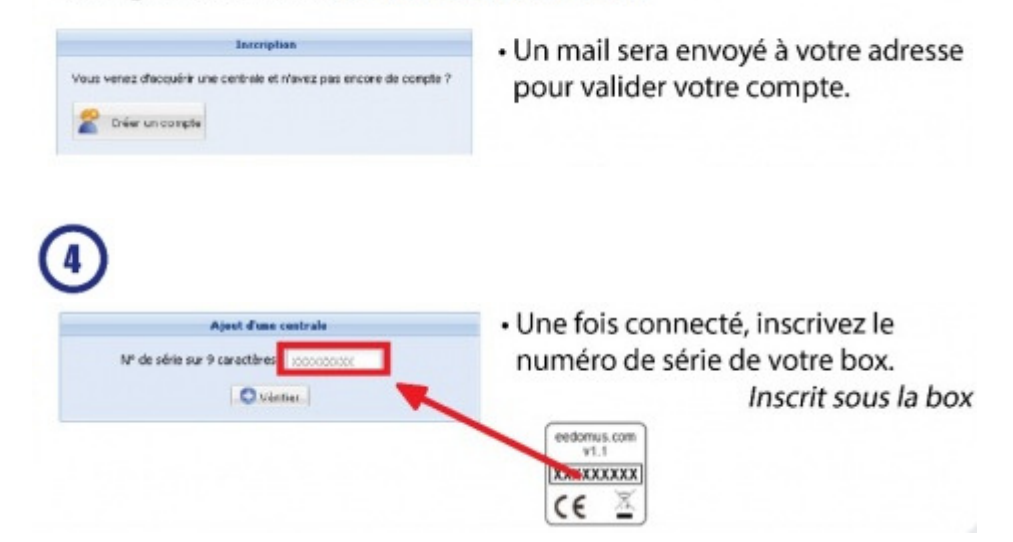

## Ajout d'un actionneur Enocean

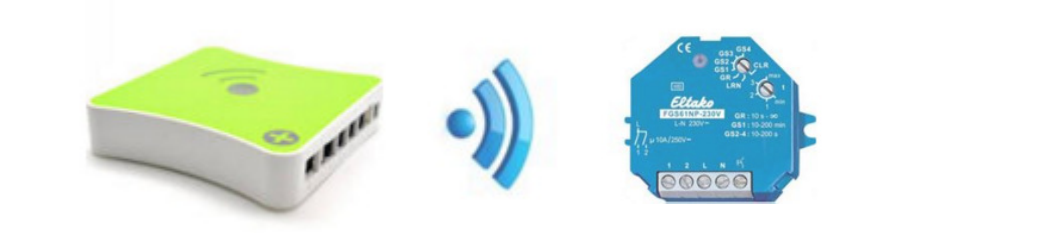

|                                     | Cliquer sur « <b>Configuration</b> » |                   |                      |
|-------------------------------------|--------------------------------------|-------------------|----------------------|
| o eedomus                           | ×                                    |                   |                      |
| $\leftrightarrow \ \Rightarrow \ C$ | https://secure.eedomus.com           |                   | ☆ =                  |
| O eedomus                           | 🔿 Accueil                            | 🕜 Aide 🛌 🔯 Config | uration • UDms2016 • |

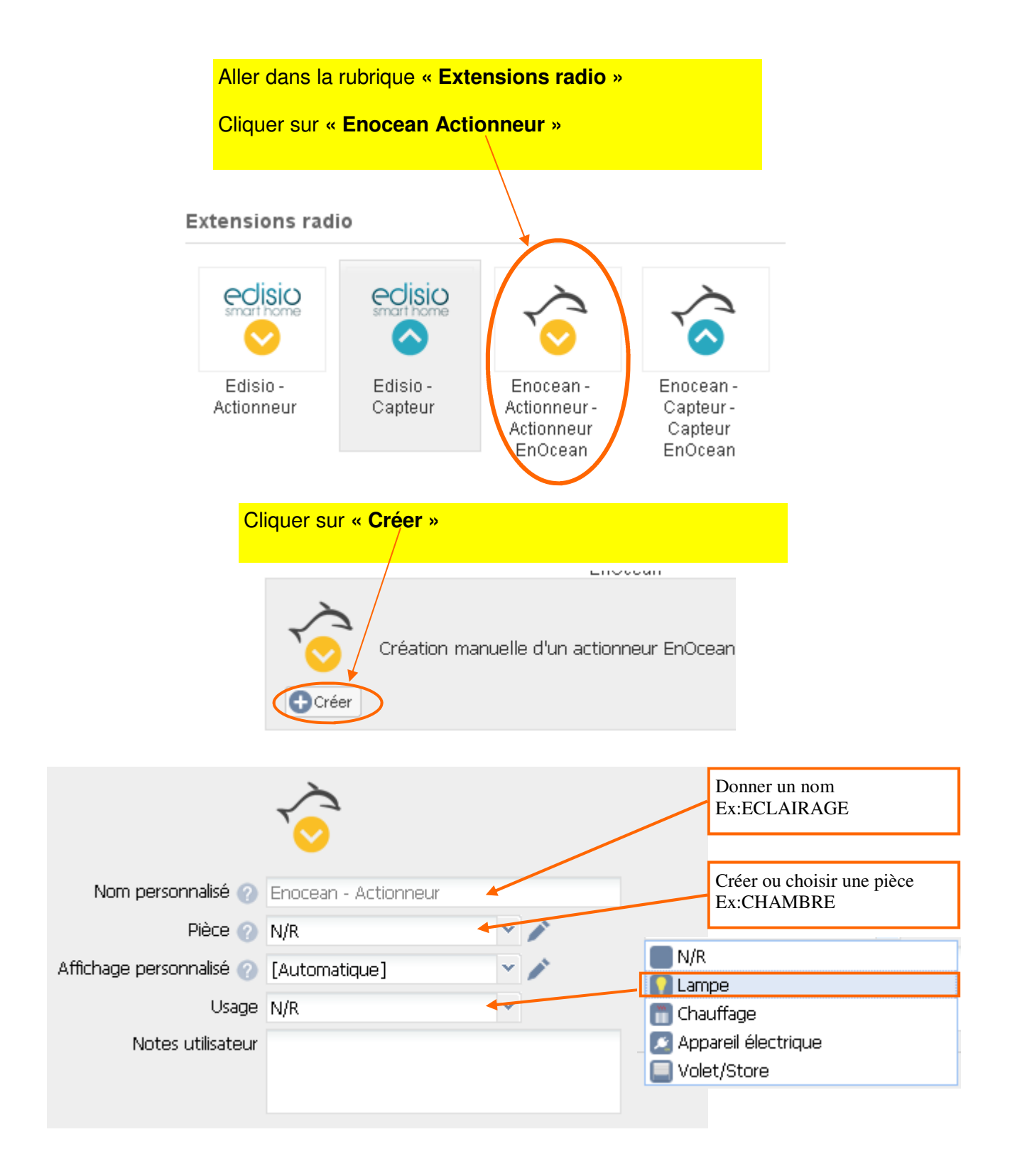

#### Identification du récepteur Enocean FSR61 (récepteur télérupteur d'éclairage)

<u>Une fois l'actionneur virtuel créé</u>, il faut mettre le sélecteur du haut du module de l'actionneur sur la position « LRN » et celui du bas sur « 40 » (La DEL rouge du module clignote) puis cliquer sur « ON » de la lampe de la pièce concernée . La DEL rouge du module s'éteint. Le module est appairé.

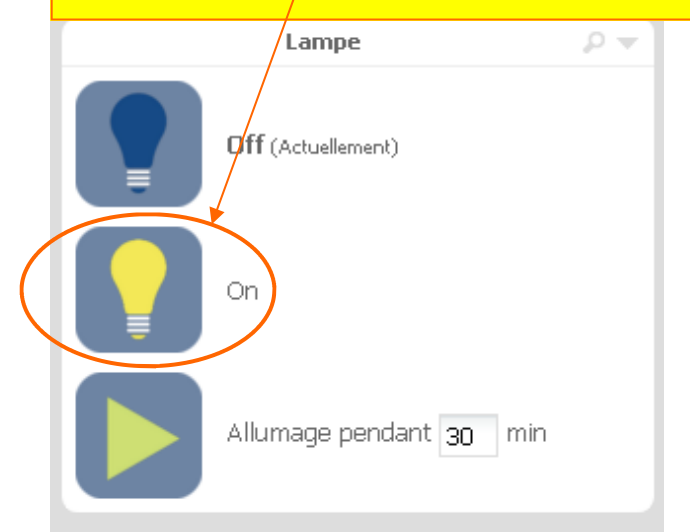

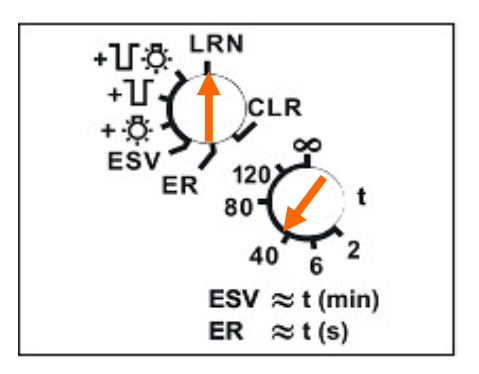

Ensuite positionner le sélecteur du haut sur la position « **ESV** » et choisir le mode de fonctionnement temporisé ou non.

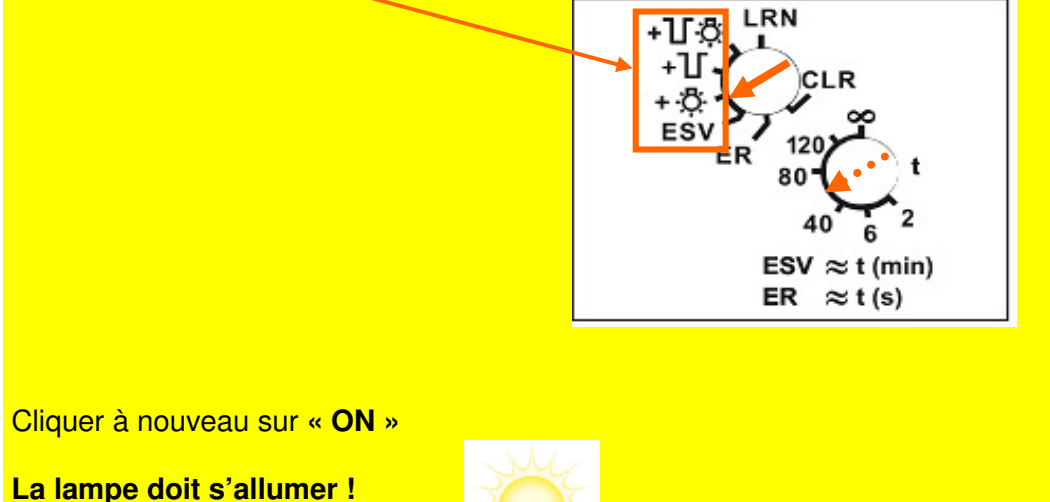

#### Identification du récepteur Enocean FSB61NP (Actionneur volet roulant/store)

<u>Une fois l'actionneur virtuel créé</u>, il faut mettre le sélecteur du haut du module de l'actionneur sur la position « LRN » et celui du bas sur « min » (La DEL rouge du module clignote) puis cliquer sur un des boutons de pilotage du volet de la pièce concernée. La DEL rouge du

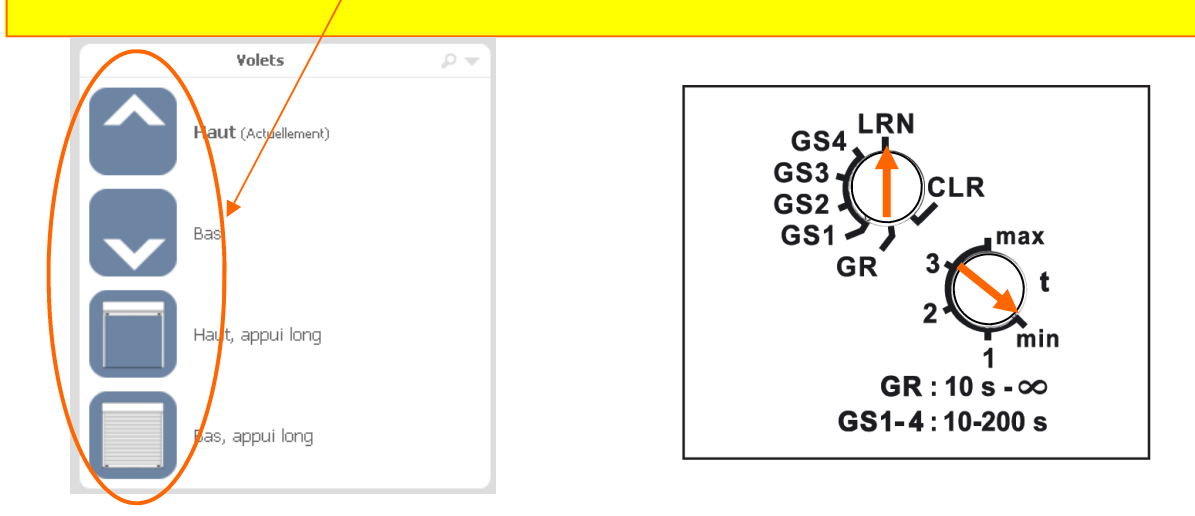

Ensuite positionner le sélecteur du haut sur la position « **GS1** » (mode le plus courant) et choisir le temps fonctionnement .

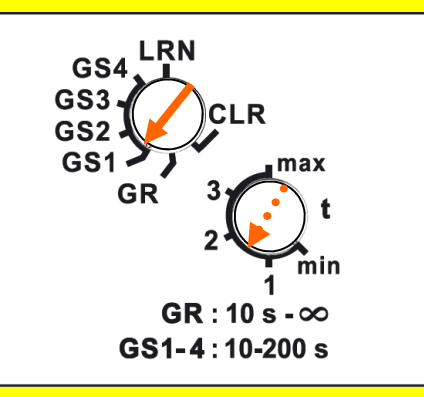

Cliquer à nouveau sur l'un des boutons de commande

#### Le volet doit monter ou descendre !

#### Identification du récepteur Enocean FHK61 (Actionneur chauffage)

Une fois l'actionneur virtuel créé, il faut mettre le sélecteur du haut du module de l'actionneur sur la position « LRN » et celui du bas sur «4.5» ( La DEL rouge du module clignote). puis cliquer sur « ON » .La DEL rouge du module s'éteint) le module est appairé.

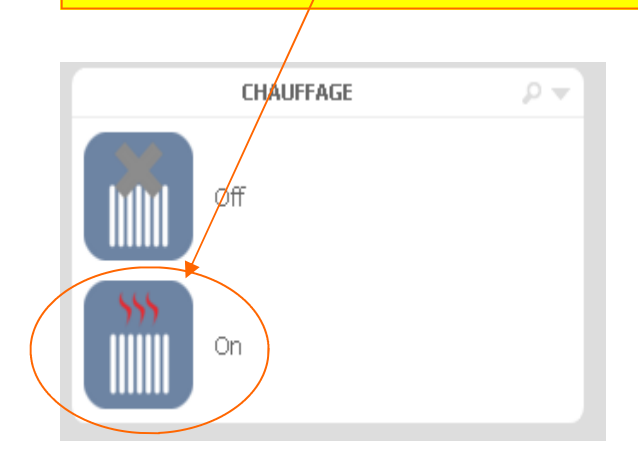

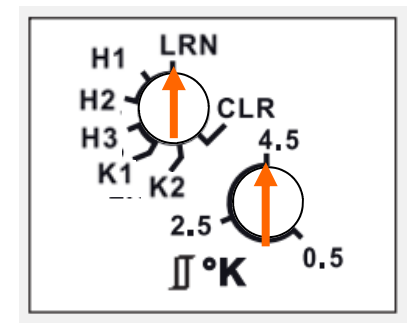

Ensuite positionner le sélecteur du haut sur la position « H3 » mode TOR (mode le plus courant) et choisir la valeur de l'hystérésis de fonctionnement avec le sélecteur du bas.

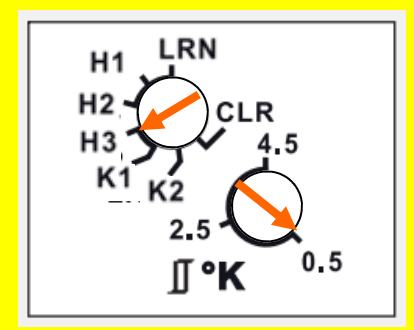

Cliquer à nouveau sur « ON »

Le chauffage doit s'enclencher !

## Ajout d'un Capteur Enocean

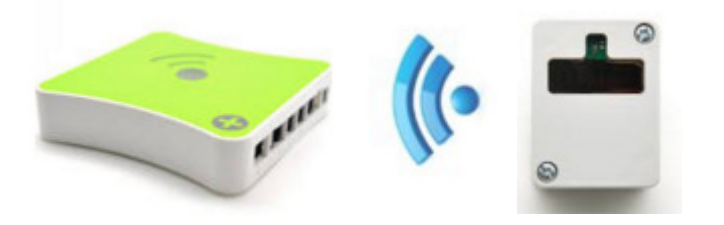

**ATTENTION**: L'ajout de capteurs EnOcean fonctionne de manière assez différente des actionneurs.

<u>Il ne faut pas utiliser</u> "Ajouter un capteur EnOcean", mais au contraire <u>faire fonctionner le</u> périphérique.

Une notification sera envoyée vers la box eedomus.

#### **CREATION AUTOMATISEE.**

Si des périphériques de type capteur (ex. Sonde de température) ou (bouton poussoir) sont actifs dans l'environnement du dongle EnOcean, **des notifications apparaîtrons** sur le portail eedomus.

Afin de faciliter la création automatisée des périphériques sur la box eedomus, il vous est conseillé d'appuyer sur le bouton **LRN** de votre capteur **ou bien de passer un aimant** devant la zone du capteur prévue pour provoquer l'envoi d'une trame d'apprentissage. Il suffit alors de cliquer sur l'adresse du périphérique pour amorcer sa création. Il ne vous reste plus qu'à renseigner les champs nécessaires et à sauvegarder.

#### Exemple avec le détecteur de luminosité FAH60

1/ Passer un aimant devant le **petit carré** sur le dessus du détecteur.

Le détecteur envoi une trame d'apprentissage (télégramme) vers la box eedomus qui reçoit cela sous forme d'une **notification** incluant l'identifiant Enocean (**ID**) du détecteur ici :01968F3E

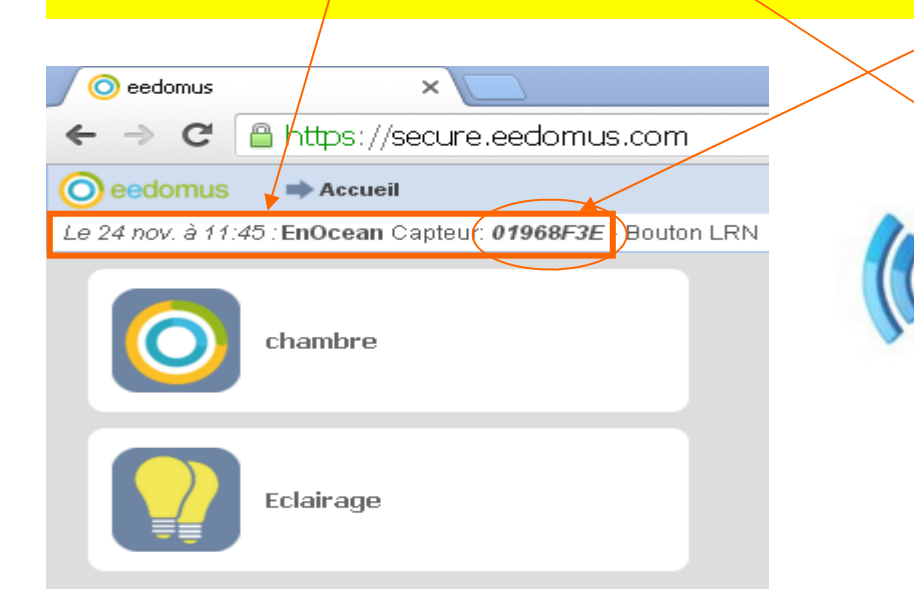

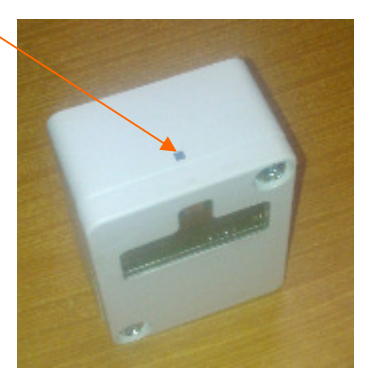

Après avoir envoyé sur la trame d'apprentissage, <u>le code radio</u> apparaît dans la barre de statut en haut de l'écran de l'interface. Il suffit de **cliquer sur** de code radio pour être guidé sur la page de définition du nouveau périphérique avec le code radio pré-rempli (et le **profil EEP** également s'il est transmis par l'appareil).

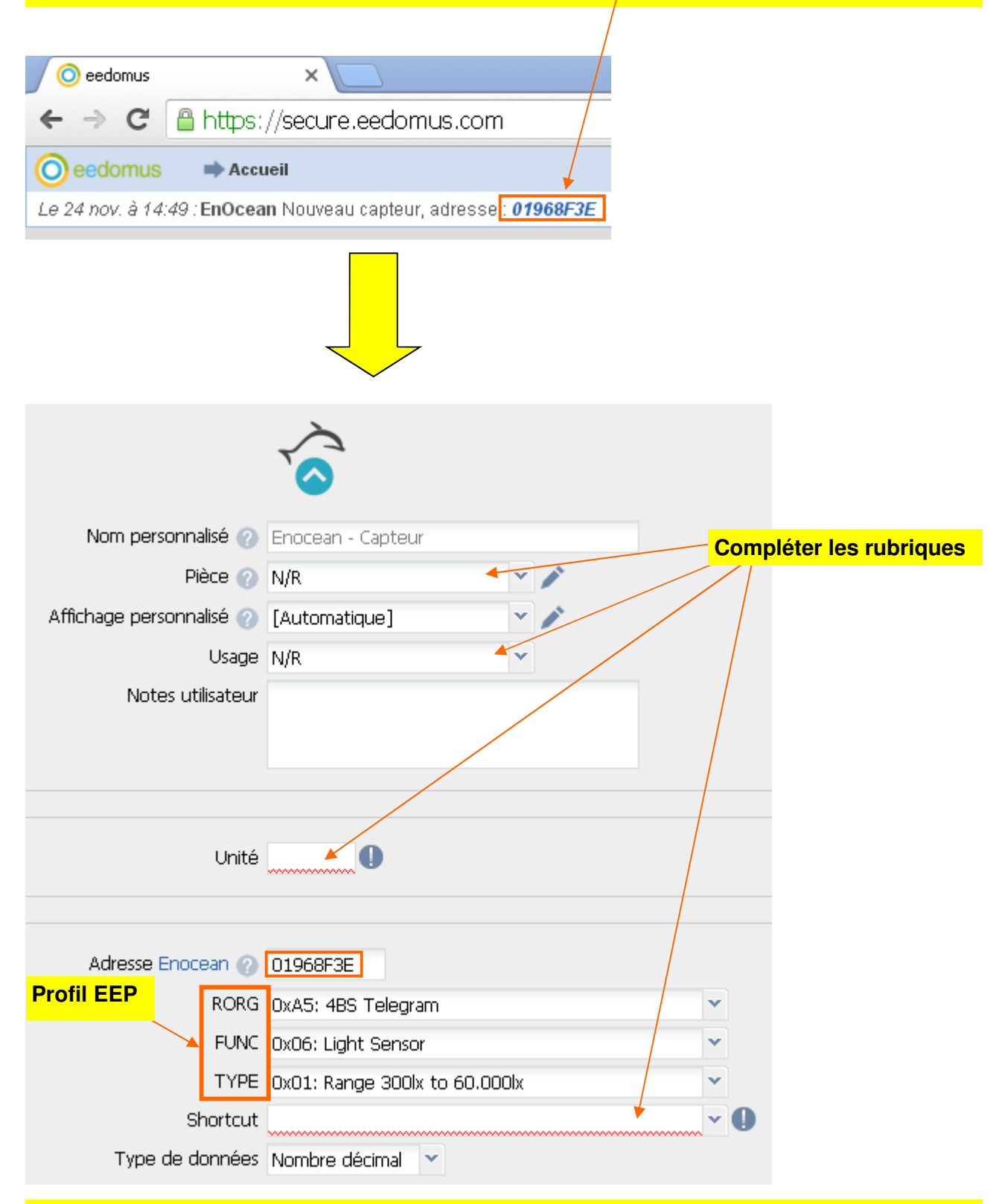

**profil EEP**, EnOcean Equipement Profile (profil d'équipement enOcean) indique quel est le type de données transmises par l'appareil. Le rôle de ce profil EEP est crucial car il permet au récepteur enOcean de bien comprendre quelles sont les trames émises par l'appareil et donc de bien les interprêter.

**Shortcut:**représente le type d'information que vous voulez voir apparaître dans le portail eedomus, et un seul capteur peut être associé à plusieurs *Shortcut*. Ainsi, pour un capteur de température et d'hygrométrie par exemple, vous devrez ajouter une première fois le capteur avec le *Shortcut* TMP (pour température), et une seconde fois avec le *Shortcut* HUM (humidité).

| Au final  | . vous | devriez  | obtenir | la confid | guration | suivante: |
|-----------|--------|----------|---------|-----------|----------|-----------|
| Au IIIIui | ,      | acvincz. | Obterm  |           | guiulion | Survante. |

| Caractéristiques         |                               |   |   |
|--------------------------|-------------------------------|---|---|
|                          |                               |   |   |
| Nom personnalisé 🍘       | luminosité                    |   |   |
| Pièce 🕜                  | Extérieur 🗸                   | 1 |   |
| Affichage personnalisé 🅜 | [Automatique]                 | 1 |   |
| Usage                    | Autre indicateur 🗸            |   |   |
| Notes utilisateur        |                               |   |   |
|                          |                               |   |   |
|                          |                               |   |   |
| Paramètres               |                               |   |   |
| Unité                    | 1                             |   |   |
| Affichage                |                               |   |   |
| Adresse Enocean 🕜        | 01968F3E                      |   |   |
| RORG                     | 0xA5: 4BS Telegram            |   | • |
| FUNC                     | 0x06: Light Sensor            |   | • |
| TYPE                     | 0x01: Range 300lx to 60.000lx |   | • |
| Shortcut                 | ILL2: Illumination            |   | * |
| Type de données          | Nombre décimal 👻              |   |   |

Enfin la sonde doit apparaitre sur le portail eedomus sous forme d'un widget (image interractive) avec la valeur de luminosité affichée. Il faut ensuite la configurer en affichage jauge circulaire ou autre.

| luminosité     | P 👻              | Précipitation                   | าร | <u>ب</u> م       |
|----------------|------------------|---------------------------------|----|------------------|
|                | <u>ill.</u> Type | d'affichage                     |    | Courbe           |
| N/R 1 il y a - | Confi            | guration du périphérique        |    | Histogramme      |
|                | Perso            | onnaliser l'affichage du widget |    | Jauge circulaire |
|                |                  |                                 |    | Jauge linéaire   |
|                |                  | /                               | •  | Simple           |
|                |                  |                                 |    |                  |

## Carte d'identité d'un équipement enOcean et profil EEP

Pour faire fonctionner un module enOcean, deux données sont nécessaires, elles forment la carte d'identité de l'équipement enOcean sur le réseau :

• <u>Un code radio unique</u> et individuel (ID), c'est ce qui permet notamment à notre module d'être distingué de modules identiques ou même de modèles différents et qui auraient la même fonction.

<u>Un profil EEP,</u> EnOcean Equipement Profile (profil d'équipement enOcean) indique quel est le type de données transmises par l'appareil. Le rôle de ce profil EEP est crucial car il permet au récepteur enOcean de bien comprendre quelles sont les trames émises par l'appareil et donc de bien les interprêter.

### Ce que contient un profil EEP

Les valeurs EEP sont au format **hexadecimal**, elles peuvent être écrites avec les chiffres de 0 à 9 et les lettres de A à F. Chaque élément contient 2 caractères maximum

**Un profil EEP** c'est une série de 3 valeurs qui contiennent trois données différentes. Par exemple, voici l'EEP de notre sonde de luminosité : **A5 06 01** 

#### « Sonde de luminosité avec des valeurs de 300 lux à 60000 lux »

- 1. **A5** : **RORG**. Cette première valeur indique le type de message radio. Par exemple ici le message radio émis par l'appareil est sur 4 octets.
- 2. **06** : **FUNC**. La fonction de base de l'appareil. Détermine si l'appareil est un détecteur, un capteur, une sonde, un interrupteur, etc. lci **06** signifie que c'est une sonde de luminosité.
- 3. **01**: **TYPE**. Caractéristiques précises propres à l'appareil. Par exemple pour ce capteur de luminosité, **01** signifie que les valeurs possibles vont de 300 lux à 60000 lux.

La valeur du RORG peut indiquer que le message radio est sur 1 bit, 4 bits, qu'il est sécurisé, etc. Elle est essentielle car tout le décodage du message repose sur elle.

#### Voici quelques exemples de ces valeurs.

| Télégramme | RORG | Description                           |
|------------|------|---------------------------------------|
| 1BS        | D5   | Communication sur 1 octet             |
| 4BS        | A5   | Communication sur<br>4 octets         |
| VLD        | D2   | Données à longueur<br>variables       |
| MSC        | D1   | Données spécifique<br>au constructeur |

**FUNC** permet ensuite de savoir quel est la fonction de l'appareil. Les FUNC sont définies en fonction du RORG qui les précèdent. Par exemple, pour une valeur FUNC de 02, avec la combinaison RORG-FUNC [F6-02] il s'agit d'un interrupteur bistable, tandis que [A5-02] est une sonde de température. En bref, saisir un FUNC n'a de sens qu'une fois que le RORG est lui-même saisi.

Voici quelques exemples de combinaisons RORG-FUNC courants, il en existent beaucoup d'autres.

| RORG-FUNC | Description                                         | Description anglaise<br>(spécification)      |
|-----------|-----------------------------------------------------|----------------------------------------------|
| D5-00     | Contacts et interrupteurs                           | Contacts and Switches                        |
| A5-02     | Sondes de température                               | Temperature Sensors                          |
| A5-04     | Sondes de température et humidité                   | Temperature and Humidity Sensors             |
| A5-05     | Sonde baromètre                                     | Barometric Sensor                            |
| A5-06     | Capteur de luminosité                               | Light Sensor                                 |
| A5-07     | Détecteur de présence                               | Occupancy Sensor                             |
| A5-08     | Capteur de luminosité, tem-<br>pérature et présence | Light, Température and Oc-<br>cupancy Sensor |
| A5-09     | Capteur de gaz                                      | Gas Sensor                                   |
| A5-30     | Entrée numérique                                    | Digital Input                                |

La valeur de TYPE est elle aussi indispensable car elle permet tout simplement de préciser la nature de la valeur transmise par le capteur.et l'étendue de mesure.

#### Exemple avec une sonde de température

| RORG-FUNC-TYPE | Fonction (FUNC)      | Туре                               |
|----------------|----------------------|------------------------------------|
| A5-02-02       | Sonde de température | Gamme de valeurs de -30℃<br>à +10℃ |
| A5-02-03       | Sonde de température | Gamme de valeurs de -20℃<br>à +20℃ |
| A5-02-04       | Sonde de température | Gamme de valeurs de -10℃<br>à +30℃ |
| A5-02-05       | Sonde de température | Gamme de valeurs de 0 ℃ à<br>+40 ℃ |

**Qu'est-ce qu'une programmation ?** Les programmations sont des automatismes domotiques préprogrammés. Ils sont tout prêts, et ne nécessitent que quelques clics pour être personnalisés à vos besoins. Si une programmation manque, vous pouvez utiliser une règle personnalisée, voire un script.

**Ajouter une programmation** L'ajout des programmations se réalise par le menu : configuration - > programmation -> nouvelle programmation, puis choisir celles disponibles. La liste des programmations ajoutées est disponible dans le sous menu 'Liste'.

Ces programmations apparaîtront automatiquement dans le panneau "Programmation", et dans d'autres panneaux fonctionnels (Présences pour la sécurité, Éclairage pour les programmations sur lumières).

| Programmations                            |  |
|-------------------------------------------|--|
| - Agenda                                  |  |
| Planification                             |  |
| <ul> <li>Appareils électriques</li> </ul> |  |
| Filtration piscine                        |  |
| Minuterie                                 |  |
| Rallumage automatique                     |  |
| – Chauffage                               |  |
| Zone de chauffage                         |  |
| – Eclairage                               |  |
| Clairage de soirée                        |  |
| C Eclairage du soir                       |  |

Pout le détail des différentes programmations il faut consulter la rubrique D'aide en ligne en allant sur ce lien:(http://doc.eedomus.com/view/Les\_programmations)

Si aucune des programmations fournies ne correspond au besoin. Dans ce cas il faut créer sa propre **règle** personnalisée.

## **Création d'une règle**

### Introduction

L'utilisation du moteur de règle permet de nombreuses fonctionnalités sur mesure.

Pour pouvoir accéder aux règles, passez en mode expert

(http://doc.eedomus.com/view/Mode\_Expert).

Deux types de déclenchement sont possibles :

sur critère sur horaires

http://doc.eedomus.com/view/Moteur\_de\_règles

#### Exemple de création d'une règle « nuit »

**Critères:** seuil de luminosité bas atteint ou couché du soleil **Actions:** fermer le volet et allumer la lumière

| Paramétrage          | Histori            | que 📔 Not  | tificatior | ns     |     |                  |     |                       |   |        |
|----------------------|--------------------|------------|------------|--------|-----|------------------|-----|-----------------------|---|--------|
|                      | Nom                | nuit       |            |        |     |                  |     |                       |   |        |
|                      | Activée            | <b></b>    |            |        |     |                  |     |                       |   |        |
|                      | Groupe             | Groupe p   | oar déf    | aut    |     | × 🌶              |     |                       |   |        |
| Auto<br>redéclenchem | oriser le<br>ent 🕜 | Après 24   | heure      | s      |     | *                |     |                       |   |        |
| Dernière exe         | écution            | Il y a 6 m | nin        |        |     |                  |     |                       |   |        |
|                      | Туре               | Règle loc  | ale        |        |     |                  |     |                       |   |        |
| 🕑 Horaires —         |                    |            |            |        |     |                  |     |                       |   |        |
| Tous les jours       |                    | × 1        | Toutes     | les he | ure | s 🔹 👻 Toutes les | min | nutes 🔹 👻 🕒 Supprimer |   |        |
| Ajouter              |                    |            |            |        |     |                  |     |                       |   |        |
| — 🗹 Critères 🕜       | )                  |            |            |        |     |                  |     |                       |   |        |
| lumi                 | nosité E           | xtérieur   |            |        | ~   | est              | ~   | inférieur à           | ~ | 400    |
| Ou 🔻 Sole            | il Extérie         | eur        |            |        | ~   | est              | ~   | égal à                | ~ | Couché |
| 🔁 Ajouter            |                    |            |            |        |     |                  |     |                       |   |        |
| Actions              |                    |            |            |        |     |                  |     |                       |   |        |
| Lampe chamb          | re                 |            | ~          | On     |     |                  |     | ▼ Supprimer ▼         |   |        |
| Volets chamb         | re                 |            | ~          | Bas    |     |                  |     | Supprimer             |   |        |